## Change Block Color

2616 GstarCAD MY /KW November 10, 2021 Workflow 0 987

The Change Block Color function Modify the block color quickly.

Menu: Express>Blocks>Change Block Color

Command Entry: bchgcol

Operation steps:

1.Start the command.

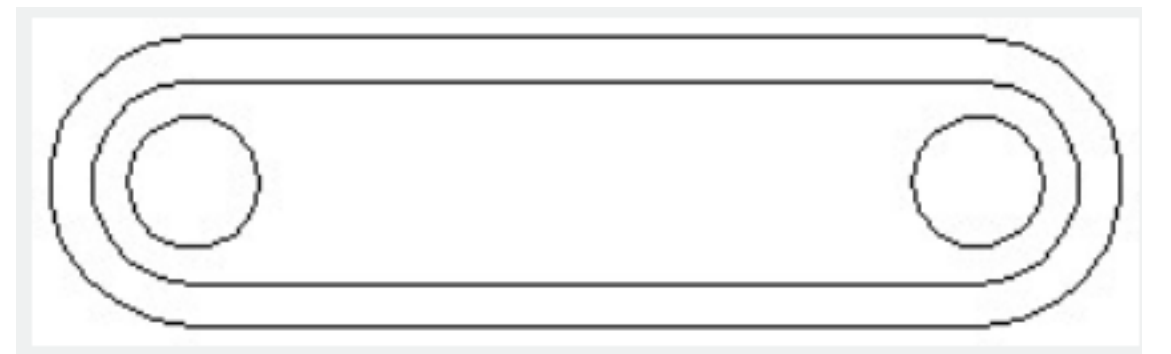

2.Input new color number, here we input 30 for example.

3.Select block objects, for which the <u>color</u> needs to be changed

4. Finished modifying ,the result will be as below:

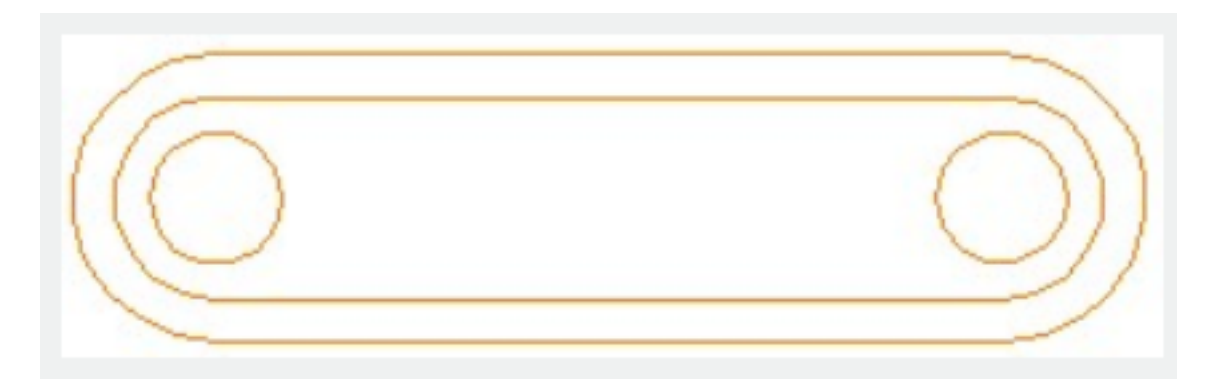